TIMEĮINE

# PROM Installation Guide Micro Lynx VITC Option Card

TIMELINE VISTA, INC. 1755 LA COSTA MEADOWS DRIVE, SUITE B SAN MARCOS, CA 92069 TEL. 760-727-3300 (FAX 760-727-3620) SUPPORT@DIGAUDIO.COM

**DATE:** 08/13/93

- MODEL: Micro Lynx
- **REVISION:** All
- SERIAL NO: All
- SOFTWARE: All

### **REQUIRED TOOLS:**

| Static safe workstation | IC Extractor/Insertor or  |
|-------------------------|---------------------------|
| Grounding wrist strap   | small slotted screwdriver |
| Phillips screwdriver    |                           |

#### **REQUIRED PARTS:**

**Replacement PROM from TimeLine** 

#### **PROCEDURE:**

- 1. Turn off the power to the System Unit. Disconnect all cables.
- 2. Place the Micro Lynx System Unit on a static safe workstation. Ground yourself and the workstation anti-static mat.
- 3. Remove the six phillips screws holding the top cover to the chassis and remove the cover. (See Figure 1)

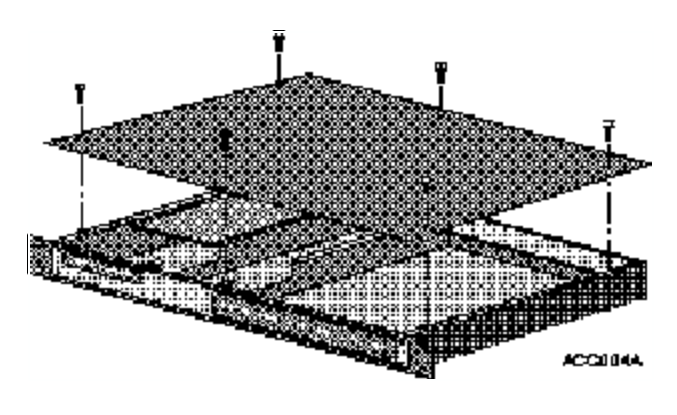

Figure 1. Remove the Top Cover

- 4. Disconnect the option card ribbon cable from J3 on the Main Board, and J1 on the VITC Card.
- 5. Locate U5, the VITC PROM. Remove and replace the PROM. Be careful to correctly align Pin 1 and properly seat the PROM. See Figure 2.

#### Warning

Use an IC insertor to remove and replace the PROM. If one is not available, use a small slotted screwdriver. Insert the screwdriver between the PROM and the socket, twist slightly and gently lift up. Inserting the screwdriver incorrectly could damage surrounding components.

## PROCEDURE (continued):

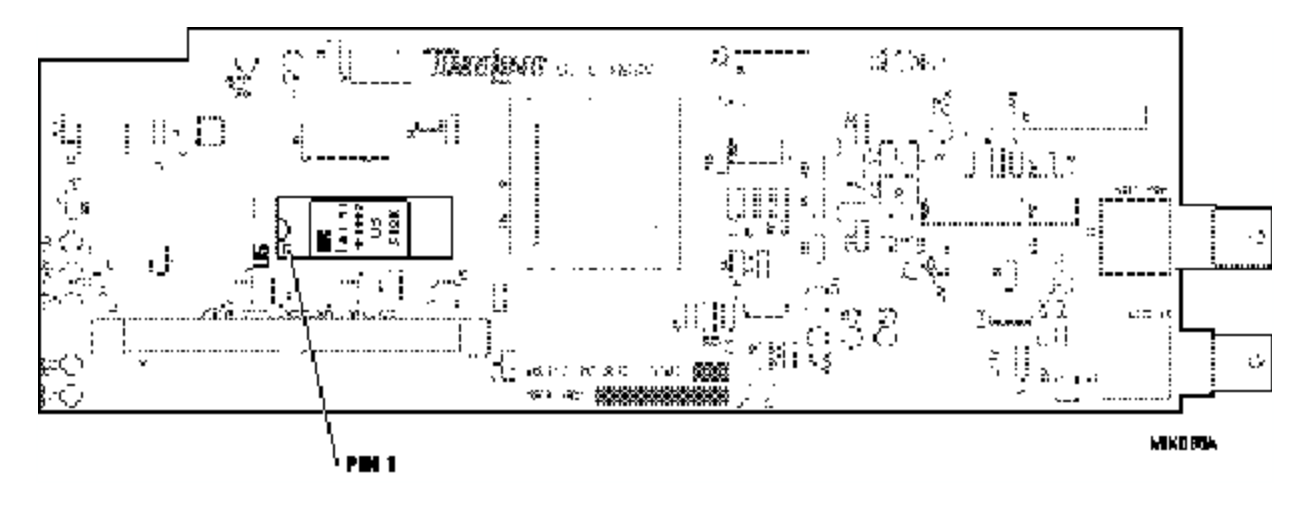

Figure 2. VITC PROM Location

- 6. Reconnect the option card ribbon cable to J1 on the VITC Card and J3 on the Main Board.
- 7. Replace the top cover and the six phillips screws.
- 8. Power up the System Unit. The System Unit will automatically detect the new software version.